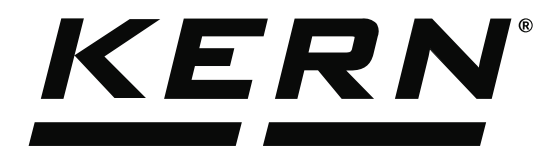

KERN & Sohn GmbHZiegelei 1Tel: +49D-72336 BalingenFax: +49E-Mail: info@kern-sohn.comInternet:

Tel: +49-[0]7433-9933-0 Fax: +49-[0]7433-9933-149 Internet: www.kern-sohn.com

# Operating Instructions KERN EasyTouch

# EasyTouch Roles & users User manual

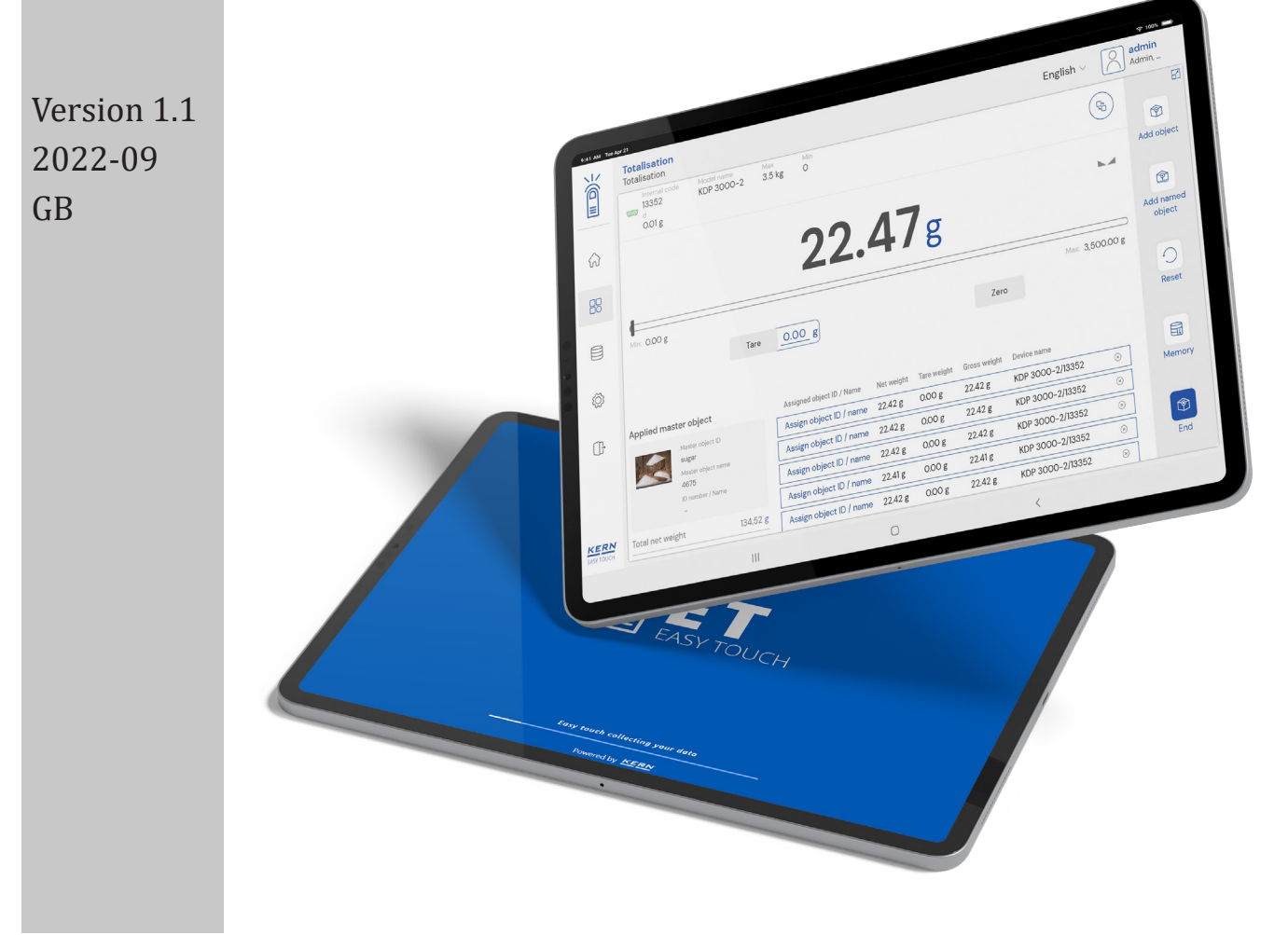

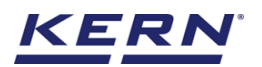

# **Contents**

| 1.0 Introduction to role management     | 3  |
|-----------------------------------------|----|
| 2.0 Permissions for managing roles      | 3  |
| 2.1 Creating a role                     | 3  |
| 2.1.1 Fields for user roles             | 5  |
| 2.2 Editing a role                      | 6  |
| 2.3 Deleting a role                     | 8  |
| 3.0 Introduction to the user management | 11 |
| 4.0 Permissions for managing users      | 11 |
| 4.1 Creating a user                     | 11 |
| 4.1.1 Fields for the user               | 13 |
| 4.2 Editing a user                      | 15 |
| 4.3 Deleting a user                     | 17 |
| 4.4 Block user                          | 18 |
| 4.5 Reset password                      | 19 |

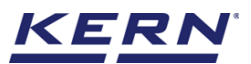

# 1.0 Introduction to role management

A role is a way to group permissions and to control other forms of access within Easy Touch. A user in Easy Touch may be assigned permissions through a role.

**2.0 Permissions for managing roles** The following permissions are required for you to be able to perform the relevant management actions on roles:

- View roles
- Create roles •
- Edit roles ٠
- Delete roles

You must have at least one of the above permissions which will enable to see the roles under settings of Easy Touch.

# 2.1 Creating a role:

To create a new role,

1. On the main menu, go to settings > role

| Se Se   | <b>ettings</b><br>ettings list                                                         |                                                                             | English~                                                                | Albert Sauter – 🗆 🗙 Admin                                        |
|---------|----------------------------------------------------------------------------------------|-----------------------------------------------------------------------------|-------------------------------------------------------------------------|------------------------------------------------------------------|
|         | Export schedular<br>Allows the user to manage the dynamic<br>export schedular          | About<br>Description about Easy Touch                                       | Aldows the user to manage the audio for tolerance and modify the volume | Authentication settings                                          |
|         | Backup & restore Allows to take a backup of complete system data and restore it later. | Company settings<br>Add / edit your company information                     | Device management<br>Allows the user to manage the devices              | Environmental settings                                           |
| Ø       | Allows the user to manage the licenses                                                 | Print format<br>Allows the user to view, select, edit the<br>print formats. | Role<br>Role list to perform, view, edit, print etc.<br>any task        | User<br>User list to perform, view, edit, print etc.<br>any task |
| <u></u> |                                                                                        |                                                                             |                                                                         |                                                                  |
|         |                                                                                        |                                                                             |                                                                         |                                                                  |
| KERN    |                                                                                        |                                                                             |                                                                         |                                                                  |

### 2. Select the role

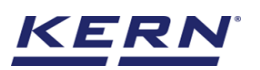

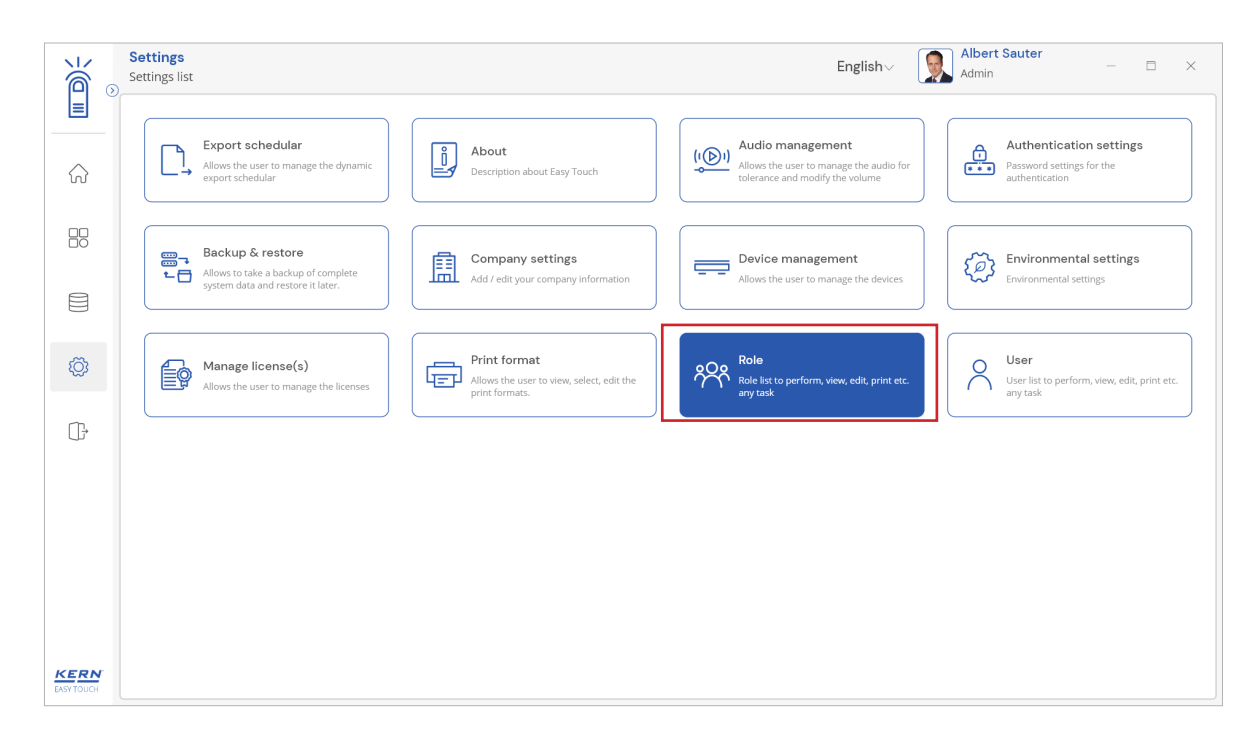

#### 3. Click on the add icon

| الأ        | Roles management Settings > Roles list                          |                                                             |                  | English∨      | Albert Sauter<br>Admin |          |
|------------|-----------------------------------------------------------------|-------------------------------------------------------------|------------------|---------------|------------------------|----------|
|            |                                                                 |                                                             | A stive relation | Search by key |                        |          |
| ିନ         |                                                                 |                                                             | Active roles     | ][            | <u> </u>               | چ<br>Add |
|            | Role name<br>Default<br>Role Description<br>Default role access | Role name<br>Admin<br>Role Description<br>Admin role access |                  |               |                        |          |
|            |                                                                 |                                                             |                  |               |                        |          |
| Ø          |                                                                 |                                                             |                  |               |                        |          |
| ŀ          |                                                                 |                                                             |                  |               |                        |          |
|            |                                                                 |                                                             |                  |               |                        |          |
|            |                                                                 |                                                             |                  |               |                        |          |
|            |                                                                 |                                                             |                  |               |                        |          |
| EASY TOUCH |                                                                 |                                                             |                  |               | Back                   |          |

4. Enter and choose all the necessary information and access.

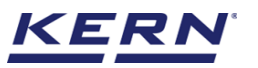

| ы<br>Маралария<br>Паралария | Roles management<br>Settings > Roles list > Add role |                      |                  | English∨ | Albert Sauter  | □ ×  |  |
|-----------------------------|------------------------------------------------------|----------------------|------------------|----------|----------------|------|--|
|                             | Role name *                                          |                      | Role Description |          |                |      |  |
| ŵ                           | Supervisor                                           |                      |                  |          |                |      |  |
|                             | Assign functions                                     | Roles Perform / Read | <b>W</b> rite    |          |                |      |  |
|                             | a Individual Print                                   | Perform / Read       |                  |          | Print / Export |      |  |
| Å                           | Audio management                                     | Perform / Read       |                  |          | Print / Export |      |  |
| - YÜR                       | (@) Audio management                                 | Perform / Read       | Write            |          |                |      |  |
| (),                         | Authentication settings                              | Perform / Read       | Write            |          |                |      |  |
|                             | Backup & restore                                     | Perform / Read       | Write            |          |                |      |  |
|                             | Batch & statistics                                   | Perform / Read       |                  |          | Print / Export |      |  |
|                             | Classification                                       | Perform / Read       |                  |          | Print / Export |      |  |
|                             | Company settings                                     | Perform / Read       | Write            |          |                |      |  |
| KERN<br>EASY TOUCH          |                                                      |                      |                  |          | Back           | Save |  |

5. Click on the "save" button.

| Ké o               | Roles management Settings > Roles list > Add role |                |                                                 | English∨ 😡 Albert Sauter – □ × |
|--------------------|---------------------------------------------------|----------------|-------------------------------------------------|--------------------------------|
|                    | Role name *<br>Supervisor                         |                | Role Description<br>To assign task to operators |                                |
| <u>ہ</u>           | Assign functions                                  | Roles          |                                                 |                                |
|                    | C Export schedular                                | Perform / Read | Write                                           |                                |
|                    | Individual Print                                  | Perform / Read |                                                 | Print / Export                 |
| ~                  | audio management                                  | Perform / Read |                                                 | Print / Export                 |
| ιQ1                | 👾 Audio management                                | Perform / Read | Write                                           |                                |
| (];                | Authentication settings                           | Perform / Read | Write                                           |                                |
|                    | Backup & restore                                  | Perform / Read | Write                                           |                                |
|                    | Batch & statistics                                | Perform / Read |                                                 | Print / Export                 |
|                    | 💑 Classification                                  | Perform / Read |                                                 | Print / Export                 |
|                    | Company settings                                  | Perform / Read | Write                                           |                                |
| KERN<br>EASY TOUCH |                                                   |                |                                                 | Back Save                      |

### 2.1.1 Fields for user roles

Role name: The name for the role and it must be unique.

**Description:** Rights and responsibilities of the role can be shortly descripted. Additional notes or information can also be entered.

Access (read / perform): The permission will enable the user to view the settings and data or perform the transactions against the functions.

Write: The permission will allow the user to modify the respective data

Approve: The permission will allow the user to approve the respective planning or

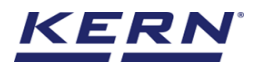

executions against the functions

Print / export: The permission will allow the user to print or export the data inform of pdf and excel

# 2.2 Editing a role

You can edit a role to update the name or permissions associated with that role.

1. On the main menu, go to settings > role

| <b>ĕ</b> ₀               | Settings<br>Settings list                                                                                                    | English - English                                                                              |
|--------------------------|----------------------------------------------------------------------------------------------------|------------------------------------------------------------------------------------------------|
|                          | Allows the user to manage the dynamic export schedular                                                                              | Audio management<br>Allows the user to manage the audio for<br>tolerance and modify the volume |
|                          | Backup & restore<br>Allows to take a backup of complete<br>system data and restore it later.<br>Add / edit your company information | Device management<br>Allows the user to manage the devices                                     |
| Ø                        | Manage license(s)<br>Allows the user to manage the licenses                                                                         | Role Rist to perform, view, edit, print etc. any task                                          |
| C,                       |                                                                                                    |                                                                                                |
|                          |                                                                                                    |                                                                                                |
| <b>KERN</b><br>EASYTOUCH |                                                                                                    |                                                                                                |

2. Locate the role you wanted to edit

| ر<br>ال                | Roles management<br>Settings > Roles list                                  |                                                                 |                                                       |              | English | Albert Sauter<br>Admin | _ | □ × |
|------------------------|----------------------------------------------------------------------------|-----------------------------------------------------------------|-------------------------------------------------------|--------------|---------|------------------------|---|-----|
|                        |                                                                            |                                                                 | Active roles                                          | Search by ke | /       |                        | E |     |
| $\widehat{\mathbf{G}}$ |                                                                            |                                                                 |                                                       |              |         | w                      |   | Add |
|                        | Role name<br>Supervisor<br>Role Description<br>To assign task to operators | Role name<br>Default<br>Role Description<br>Default role access | Role name     Admin     Role Descripti     Admin role | on<br>access | •       |                        |   |     |
|                        |                                                                            |                                                                 |                                                       |              |         |                        |   |     |
| Ø                      |                                                                            |                                                                 |                                                       |              |         |                        |   |     |
| ŀ                      |                                                                            |                                                                 |                                                       |              |         |                        |   |     |
|                        |                                                                            |                                                                 |                                                       |              |         |                        |   |     |
|                        |                                                                            |                                                                 |                                                       |              |         |                        |   |     |
|                        |                                                                            |                                                                 |                                                       |              |         |                        |   |     |
| EASY TOUCH             |                                                                            |                                                                 |                                                       |              |         | Back                   |   |     |

3. Click on the respective role and edit button

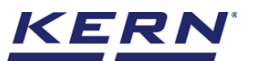

|            | Roles management<br>Settings > Roles list > Roles vi                    | iew              |            | English~ 😡 Albert Sauter – 🗆 🗙 |
|------------|-------------------------------------------------------------------------|------------------|------------|--------------------------------|
|            | Role Details<br>Role name Role Description<br>Supervisor To assign task | to operators     |            |                                |
| - W        | Assign Functions                                                        | Roles            |            |                                |
|            | C, Export schedular                                                     | 🗸 Perform / Read | imes Write |                                |
| Ø          | 📇 Individual Print                                                      | V Perform / Read |            | 🗸 Print                        |
| D          | audio management                                                        | / Perform / Read |            | 🗸 Print                        |
| Ø          | ् <u>©</u> Audio management                                             | ✓ Perform / Read | imes Write |                                |
| (j.        | Authentication settings                                                 | ✓ Perform / Read | imes Write |                                |
|            | 문 Backup & restore                                                      | ✓ Perform / Read | imes Write |                                |
|            | Batch & statistics                                                      | ✓ Perform / Read |            | V Print                        |
|            | යි Classification                                                       | ✓ Perform / Read |            | 🗸 Print                        |
|            | Company settings                                                        | ✓ Perform / Read | 🗸 Write    |                                |
|            | 🎄 Count                                                                 | 🗸 Perform / Read |            | × Print                        |
| EASY TOUCH |                                                                         |                  |            | Back Delete Edit               |

4. Modify all the necessary changes.

| Марала<br>Портана<br>Портана<br>Порта | Roles management Settings > Roles list > Edit role |                |                                                 | English~ Ibert Sauter – 🗆 🗙 Admin |
|----------------------------------------------------------------------------------------------------|----------------------------------------------------|----------------|-------------------------------------------------|-----------------------------------|
|                                                                                                    | Role name *<br>Supervisor                          |                | Role Description<br>To assign task to operators |                                   |
| <u>ଲ</u> ି                                                                                                    | Assign functions                                   | Roles          |                                                 |                                   |
|                                                                                                    | Export schedular                                   | Perform / Read | Write                                           |                                   |
|                                                                                                    | a Individual Print                                 | Perform / Read |                                                 | Print / Export                    |
| ~                                                                                                    | audio management                                   | Perform / Read |                                                 | Print / Export                    |
| ίΩ;                                                                                                    | 💬 Audio management                                 | Perform / Read | Write                                           |                                   |
| (];                                                                                                    | Authentication settings                            | Perform / Read | Write                                           |                                   |
|                                                                                                    | Backup & restore                                   | Perform / Read | Write                                           |                                   |
|                                                                                                    | Batch & statistics                                 | Perform / Read |                                                 | Print / Export                    |
|                                                                                                    | & Classification                                   | Perform / Read |                                                 | Print / Export                    |
|                                                                                                    | Company settings                                   | Perform / Read | Write                                           |                                   |
| KERN<br>EASY TOUCH                                                                                                    |                                                    |                |                                                 | Back Update                       |

5. Click on the "update" button.

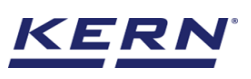

|                   | Roles management Settings > Roles list > Roles view |                                         |                                       | English       | Albert Sauter | Ξ X |
|-------------------|-----------------------------------------------------|-----------------------------------------|---------------------------------------|---------------|---------------|-----|
|                   |                                                     |                                         | Active roles $\checkmark$             | Search by key | ର 🖁 🗮         | 8   |
| w<br>oo           | Role name<br>Supervisor                             | Role name<br>Default                    | Role name     Admin                   | •             |               | Add |
|                   | Role Description<br>To assign task to operators     | Role Description<br>Default role access | Role Description<br>Admin role access |               |               |     |
|                   |                                                     |                                         |                                       |               |               |     |
| °<br>™            |                                                     |                                         |                                       |               |               |     |
| Ţ                 |                                                     |                                         |                                       |               |               |     |
|                   |                                                     |                                         |                                       |               |               |     |
|                   |                                                     |                                         |                                       |               |               |     |
| KERN<br>EASYTOUCH |                                                     |                                         |                                       |               | Back          |     |

Please note, whenever a role is updated, any users assigned to it will have their permissions updated as well.

## 2.3 Deleting a role

You might want to delete the roles if you created a role that is no longer applicable. However, there are some types of roles that you can't delete,

- You can't delete the preconfigured built-in roles Admin and Default.
- You can't delete roles that are currently assigned to one or more users. You must first remove the role from the relevant users and will have the provision to delete.

To delete a role,

1. On the main menu, go to settings > role

| <u>الم</u>         | Settings<br>Settings list                                                                                              | English ~                                                                                      | Albert Sauter – 🗆 🗙                                                    |
|--------------------|----------------------------------------------------------------------------------------------------|------------------------------------------------------------------------------------------------|------------------------------------------------------------------------|
|                    | Export schedular<br>Allows the user to manage the dynamic<br>export schedular<br>Allows the user to manage the dynamic | Audio management<br>Allows the user to manage the audio for<br>tolerance and modify the volume | Authentication settings<br>Password settings for the<br>authentication |
|                    | Backup & restore<br>Allows to take a backup of complete<br>system data and restore it later.                           | mation Device management<br>Allows the user to manage the devices                              | Environmental settings<br>Environmental settings                       |
|                    | Manage license(s)<br>Allows the user to manage the licenses                                                            | edit the Role list to perform, view, edit, print etc.                                          | User<br>User list to perform, view, edit, print etc.<br>any task       |
| <u>∏</u> ,         |                                                                                                    |                                                                                                |                                                                        |
|                    |                                                                                                    |                                                                                                |                                                                        |
|                    |                                                                                                    |                                                                                                |                                                                        |
| KERN<br>EASY TOUCH |                                                                                                    |                                                                                                |                                                                        |

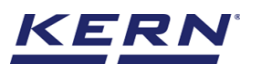

2. Locate the role you wanted to delete

| ر<br>ال            | Roles management Settings > Roles list                                     |                                                                 |                                                                | English~ Alb<br>Adm | ert Sauter | □ × |
|--------------------|----------------------------------------------------------------------------|-----------------------------------------------------------------|----------------------------------------------------------------|---------------------|------------|-----|
|                    |                                                                            |                                                                 | Active roles                                                   | key                 | 0 8 =      |     |
| ନ                  |                                                                            |                                                                 |                                                                |                     |            | Add |
|                    | Role name<br>Supervisor<br>Role Description<br>To assign task to operators | Role name<br>Default<br>Role Description<br>Default role access | Role name     Admin     Role Description     Admin role access | •                   |            |     |
|                    |                                                                            |                                                                 |                                                                |                     |            |     |
| Ø                  |                                                                            |                                                                 |                                                                |                     |            |     |
| (j.                |                                                                            |                                                                 |                                                                |                     |            |     |
|                    |                                                                            |                                                                 |                                                                |                     |            |     |
|                    |                                                                            |                                                                 |                                                                |                     |            |     |
|                    |                                                                            |                                                                 |                                                                |                     |            |     |
| KERN<br>EASY TOUCH |                                                                            |                                                                 |                                                                |                     | Back       |     |

3. Click on the respective role and delete button

| ₩          | Roles management Settings > Roles list > Roles view     | N                |            | English - D X    |
|------------|---------------------------------------------------------|------------------|------------|------------------|
|            | Role Details                                            |                  |            |                  |
|            | Role name Role Description Supervisor To assign task to | operators        |            |                  |
| 00         | Assign Functions                                        | Roles            |            |                  |
|            | L Export schedular                                      | 🗸 Perform / Read | imes Write |                  |
| 8          | E Individual Print                                      | 🗸 Perform / Read |            | 🗸 Print          |
| 0          | audio management                                        | 🗸 Perform / Read |            | V Print          |
| Ô          | 🐏 Audio management                                      | 🗸 Perform / Read | imes Write |                  |
| ŀ          | a Authentication settings                               | ✓ Perform / Read | imes Write |                  |
|            | Backup & restore                                        | ✓ Perform / Read | √ Write    |                  |
|            | Batch & statistics                                      | ✓ Perform / Read |            | V Print          |
|            | 🔓 Classification                                        | ✓ Perform / Read |            | Print            |
|            | E Company settings                                      | 🗸 Perform / Read | √ Write    |                  |
|            | 🎄 Count                                                 | 🗸 Perform / Read |            | Print            |
| EASY TOUCH |                                                         |                  |            | Back Delete Edit |

4. Click on the "yes" button confirming to delete the role.

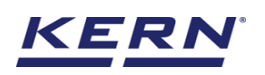

|                    | Roles management Settings > Roles list > Roles view     | N                |                                  | English v Albert Sauter – 🛛 | ×    |
|--------------------|---------------------------------------------------------|------------------|----------------------------------|-----------------------------|------|
|                    | Role Details                                            |                  |                                  |                             |      |
|                    | Role name Role Description Supervisor To assign task to | operators        |                                  |                             |      |
| 00                 | Assign Functions                                        | Roles            |                                  |                             |      |
|                    | C Export schedular                                      | 🧹 Perform / Read | imes Write                       |                             |      |
| 8                  | Individual Print                                        | 🏑 Perform / Read |                                  | 🗸 Print                     |      |
|                    | audio management                                        | 🗸 Perform / Read | Role management                  | √ Print                     |      |
|                    | 🐏 Audio management                                      | 🗸 Perform / Read | Are you sure to delete the role? |                             |      |
| ŀ                  | Authentication settings                                 | 🗸 Perform / Read | Yes No                           |                             |      |
|                    | Backup & restore                                        | 🗸 Perform / Read | V Write                          |                             |      |
|                    | Batch & statistics                                      | 🗸 Perform / Read |                                  | 🗸 Print                     |      |
|                    | Classification                                          | 🗸 Perform / Read |                                  | 🗸 Print                     |      |
|                    | Company settings                                        | 🗸 Perform / Read | Vrite                            |                             |      |
| KERN<br>EASY TOUCH | 🗼 Count                                                 | 🗸 Perform / Read |                                  | X Print<br>Back Delete      | Edit |

Please note, the deleted role will be found in the inactive state, and you will be able to activate the role whenever required.

|                        | Roles management<br>Settings > Roles list                                  |                  | English | Albert Sauter<br>Admin | - 🗆 × |
|------------------------|----------------------------------------------------------------------------|------------------|---------|------------------------|-------|
|                        |                                                                            | Inactive roles V | by key  | Q 88 E                 |       |
| $\widehat{\mathbf{G}}$ |                                                                            |                  |         |                        | Add   |
|                        | Role name<br>Supervisor<br>Role Description<br>To assign task to operators |                  |         |                        |       |
|                        |                                                                            |                  |         |                        |       |
| Ø                      |                                                                            |                  |         |                        |       |
| (];                    |                                                                            |                  |         |                        |       |
|                        |                                                                            |                  |         |                        |       |
|                        |                                                                            |                  |         |                        |       |
|                        |                                                                            |                  |         |                        |       |
| KERN<br>EASY TOUCH     |                                                                            |                  |         | Back                   |       |

# 3.0 Introduction to the user management

A user is anyone who accesses and uses Easy Touch. Each user has a user account that stores the access credentials, the details of the person using the system, the role, and other details.

• A list of users can be found at settings > user. Please be aware, the user settings will only visible if your user has the appropriate role assigned to them. For more information, see the role section.

# 4.0 Permissions for managing users

The following permissions are required to perform the relevant user management actions,

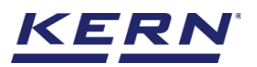

- Create users
- Edit users
- View users
- Delete users

# 4.1 Creating a user

To create a user,

1. Click on the main menu and navigate to settings> user and select create user icon.

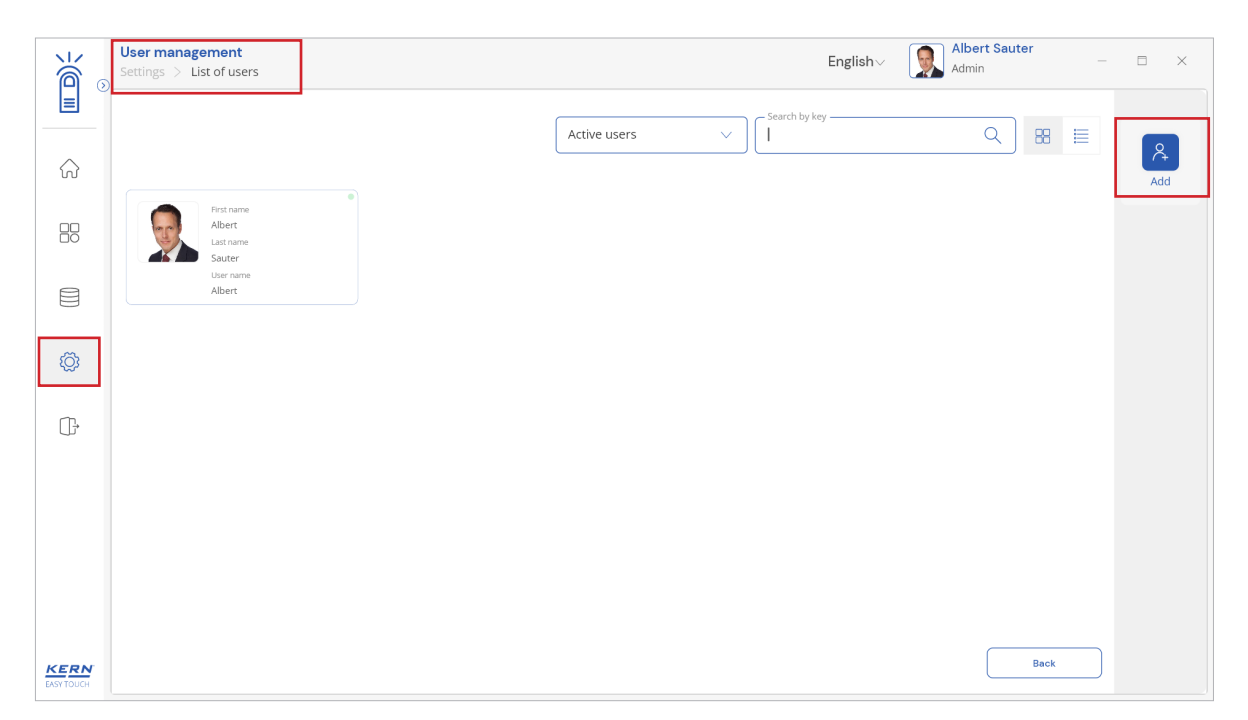

2. Enter all the necessary information.

| ر<br>ال            | User management<br>Settings > List of us | t<br>sers > Add new user  |                                                     | English | ✓ Solution → Albert Sauter Admin | - 🗆 X |
|--------------------|------------------------------------------|---------------------------|-----------------------------------------------------|---------|----------------------------------|-------|
|                    | Add user                                 |                           |                                                     |         |                                  |       |
| ŵ                  |                                          | Name, front *<br>Reger    | Name, last *<br>Ina                                 |         | User name *<br>Ina               |       |
|                    | Remove image                             | Display name<br>Reger Ina | User E-mail *<br>reger.ina@gmail.com                |         | Selected roles *<br>Admin        | ~     |
|                    | Only 'jpeg', 'jpg',& 'png','bmp'         | Location<br>Admin office  | Default weighing device ()<br>KDP 3000-2 / YU456789 | ×       | Default function 🕕               | ×     |
| Ø                  |                                          | Department                |                                                     |         |                                  |       |
| ŀ                  |                                          | Administration            |                                                     |         |                                  |       |
|                    |                                          |                           |                                                     |         |                                  |       |
|                    |                                          |                           |                                                     |         |                                  |       |
|                    |                                          |                           |                                                     |         |                                  |       |
| KERN<br>EASY TOUCH |                                          |                           |                                                     |         | Back                             | Add   |

3. Click on the "save" user.

English

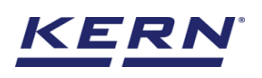

|                    | User management<br>Settings > List of us | ers > Add new user        |                                                     | English | <ul> <li>Albert Sauter</li> <li>Admin</li> </ul> | - 0 | × |
|--------------------|------------------------------------------|---------------------------|-----------------------------------------------------|---------|--------------------------------------------------|-----|---|
|                    | Add user                                 |                           |                                                     |         |                                                  |     |   |
| ନ                  |                                          | Name, front *<br>Reger    | Name, last *<br>Ina                                 |         | User name *<br>Ina                               |     |   |
|                    | Remove image                             | Display name<br>Reger Ina | User E-mail *<br>reger.ina@gmail.com                |         | Selected roles *<br>Admin                        |     | ~ |
|                    | Only ]peg; ]pg;& png;/bmp'               | Location<br>Admin office  | Default weighing device ()<br>KDP 3000-2 / YU456789 | ×       | Default function 🕥<br>Classification             |     | × |
| Ø                  |                                          | Department                |                                                     |         |                                                  |     |   |
|                    |                                          | Administration            |                                                     |         |                                                  |     |   |
| KERN<br>EASY TOUCH |                                          |                           |                                                     |         | Back                                             | Add |   |

Please note, only users with "Easy Touch" access rights can log in to the Easy Touch using the OTP generated upon saving the user.

• Click on save and user will be displayed with the OTP.

| ر<br>ال      | User management<br>Settings > List of us | ers > Add new user        |                                                                                       | Englis                                        | h∨                                    | - 🗆 X |
|--------------|------------------------------------------|---------------------------|---------------------------------------------------------------------------------------|-----------------------------------------------|---------------------------------------|-------|
|              | Add user                                 |                           |                                                                                       |                                               |                                       |       |
| ୍ଥି          |                                          | Name, front *<br>Reger    | Name, last *<br>Ina                                                                   |                                               | User name *<br>Ina                    |       |
|              | Remove image                             | Display name<br>Reger Ina | Temporary passv                                                                       | vord                                          | Selected roles *<br>Admin             |       |
|              | ony peg- pg-a pig-ana                    | Location<br>Admin office  | Please inform the new user about the pas<br>The new user enters Easy Touch and will b | sword, shown below.<br>De asked to change the | Default function ()<br>Classification |       |
|              |                                          | Department                | password.                                                                             |                                               |                                       |       |
| ( <b>]</b> , |                                          | Administration            | 9 0 0 6 5                                                                             | Сару                                          |                                       |       |
|              |                                          |                           | 🗸 Data                                                                                | saved successfully                            |                                       | ×     |

• Admin users can share the OTP to the respective user and the respective user can change the password using the OTP and can login to the system.

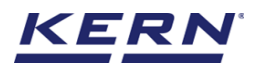

| E EAVIDUCH |                                                            | – ⊔ ×<br>English∨ |
|------------|------------------------------------------------------------|-------------------|
|            | Welcome to Easy Touch                                      |                   |
|            | Enter your username and password to continue User name Ina |                   |
|            | Login                                                      |                   |
|            |                                                            |                   |
|            |                                                            |                   |

Other users: There are a couple users that our team creates to assist you with onboarding and support cases.

### 4.1.1 Fields for the user

Name, front: First name of the user and no unique validation.

Name, last: Last name of the user and no unique validation. Username: The identification name of the user and this must be unique and is used during the login. Usernames cannot be changed.

**Role:** Assigning the roles will enable the user's permissions and rights based on the settings of the role, and you will no longer be able to manually edit here. For more information, visit roles section.

Email: The email address is required for sending the mails from Easy Touch system as per the configurations, and for using the "forgot your password?" link in the login screen. The password recovery email will be sent to this address.

**Location:** The situated location or the office location or cabin address of the user can be entered for the organisation's purpose

**Default weighing device:** The weighing devices created in the system will displayed and the user might be able to choose the respective default weighing device. The default weighing device would be automatically connected once the user login. (In case if it is connected to the laptop or computer or tablet physically or through Bluetooth or Wi - Fi)

**Default function:** The list of accessible functions for the user would be displayed based on the roles chosen. Picking up the function will land the user to the respective function upon login

Department: The department of the user can be entered

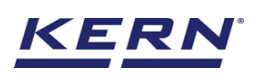

| ×                        | User management<br>Settings > List of users |                                             |              |               | English | Albert Sauter | □ × |
|--------------------------|---------------------------------------------|---------------------------------------------|--------------|---------------|---------|---------------|-----|
|                          | )<br>                                       |                                             |              | - Search by k | ev      |               |     |
|                          |                                             |                                             | Active users | × []          |         | Q 88          | 8   |
| $\widehat{\baselinetic}$ |                                             | 12                                          |              |               |         |               | Add |
|                          | First name<br>Reger<br>Last name<br>Ina     | First name<br>Albert<br>Last name<br>Sauter | •            |               |         |               |     |
|                          | User name<br>Ina                            | User name<br>Albert                         |              |               |         |               |     |
| Ø                        |                                             |                                             |              |               |         |               |     |
| (]}                      |                                             |                                             |              |               |         |               |     |
|                          |                                             |                                             |              |               |         |               |     |
|                          |                                             |                                             |              |               |         |               |     |
|                          |                                             |                                             |              |               |         |               |     |
|                          |                                             |                                             |              |               |         |               |     |
|                          |                                             |                                             |              |               |         |               |     |
| KERN<br>EASY TOUCH       |                                             |                                             |              |               |         | Back          |     |
|                          |                                             |                                             |              |               |         |               |     |

**4.2 Editing a user** You can edit a user to update the information associated with that user.

To edit a user,

- 1. On the main menu, go to settings > user
- 2. Locate the user you wanted to edit

| ×                      | User management<br>Settings > List of users |              | English~ State Albe | n rt Sauter | □ × |
|------------------------|---------------------------------------------|--------------|---------------------|-------------|-----|
|                        |                                             | Search by    | y key               |             |     |
| $\widehat{\mathbf{G}}$ |                                             | Active users |                     |             | Add |
|                        | Reger<br>Lut name<br>Ina                    |              |                     |             |     |
|                        | Uber name<br>Ina Albert                     |              |                     |             |     |
| Ø                      |                                             |              |                     |             |     |
| ŀ                      |                                             |              |                     |             |     |
|                        |                                             |              |                     |             |     |
|                        |                                             |              |                     |             |     |
|                        |                                             |              |                     |             |     |
| KERN<br>EASY TOUCH     |                                             |              |                     | Back        |     |

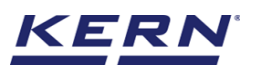

3. Click on the respective user and edit button

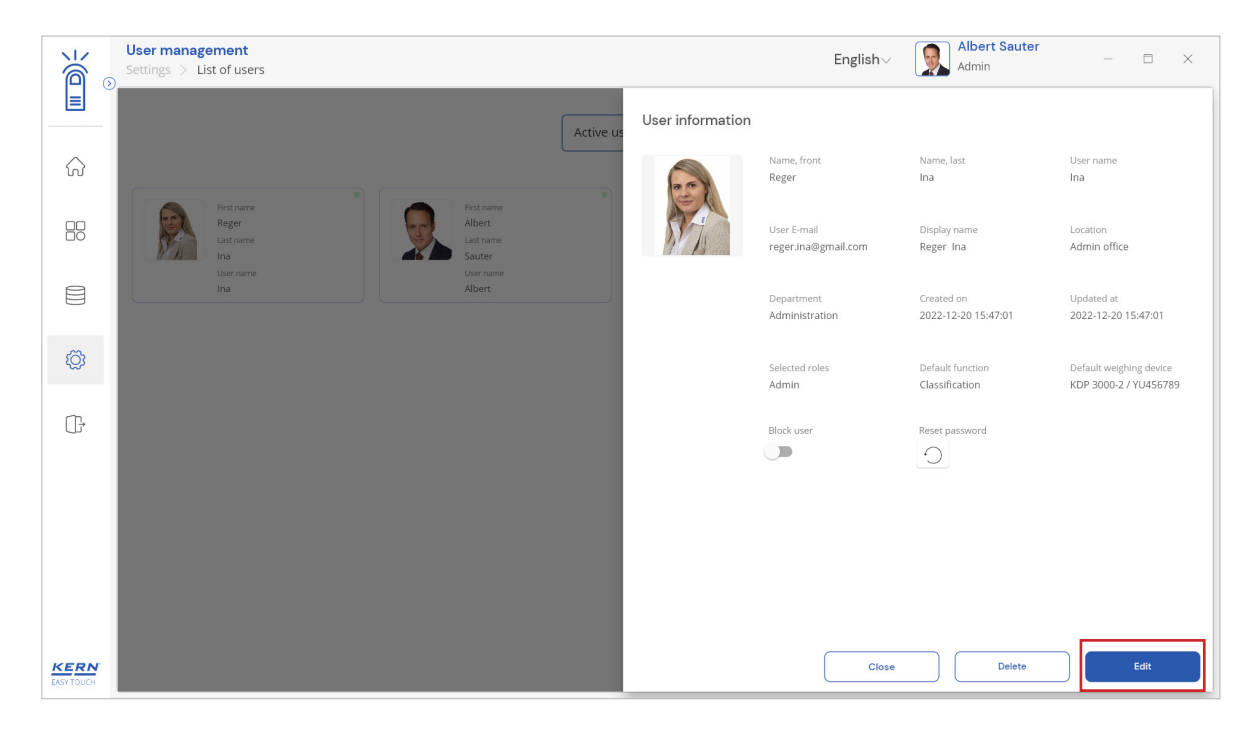

4. Modify all the necessary information.

| ر<br>ال    | User management<br>Settings > List of us | t<br>sers > Edit user     |                                                    | English | Normal Albert Sauter Admin           | - 🗆 X |
|------------|------------------------------------------|---------------------------|----------------------------------------------------|---------|--------------------------------------|-------|
|            | Edit user                                |                           |                                                    |         |                                      |       |
| ନ          |                                          | Name, front *<br>Reger    | Name, last *<br>Ina                                |         | User name *<br>Ina                   |       |
|            | Remove image                             | Display name<br>Reger Ina | User E-mail *<br>reger.ina@gmail.com               |         | Selected roles *<br>Admin            | ~     |
|            | Only 'jpeg', 'jpg'& 'png','bmp'          | Location<br>Admin office  | Default weighing device 🕔<br>KDP 3000-2 / YU456789 | ×       | Default function 🕔<br>Classification | ×     |
| Ø          |                                          | Department                |                                                    |         |                                      |       |
| ŀ          |                                          | Administration            |                                                    |         |                                      |       |
|            |                                          |                           |                                                    |         |                                      |       |
|            |                                          |                           |                                                    |         |                                      |       |
|            |                                          |                           |                                                    |         |                                      |       |
| EASY TOUCH |                                          |                           |                                                    |         | Back                                 | Save  |

5. Click on the "update" button.

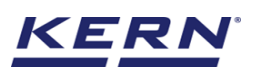

|                        | User management<br>Settings > List of us | t<br>sers > Edit user     |                                                     | English | Albert Sauter<br>Admin               | - 8  | × |
|------------------------|------------------------------------------|---------------------------|-----------------------------------------------------|---------|--------------------------------------|------|---|
|                        | Edit user                                |                           |                                                     |         |                                      |      |   |
| $\widehat{\mathbf{G}}$ |                                          | Name, front *<br>Reger    | Name, last *<br>Ina                                 |         | User name *<br>Ina                   |      |   |
|                        | Remove image                             | Display name<br>Reger Ina | User E-mail *<br>reger.ina@gmail.com                |         | Selected roles *<br>Admin            |      | ~ |
|                        | Only 'jpeg', 'jpg',& 'png','bmp'         | Location<br>Admin office  | Default weighing device ()<br>KDP 3000-2 / YU456789 | ×       | Default function 🕕<br>Classification |      | × |
| Ø                      |                                          | Department                |                                                     |         |                                      |      |   |
| ŀ                      |                                          | Administration            |                                                     |         |                                      |      |   |
|                        |                                          |                           |                                                     |         |                                      |      |   |
|                        |                                          |                           |                                                     |         |                                      |      |   |
| KERN                   |                                          |                           |                                                     |         |                                      |      |   |
| EASY TOUCH             |                                          |                           |                                                     |         | Back                                 | Save |   |

# 4.3 Deleting a user

You might want to delete the users if you have created a user who is no longer together in the organisation or for some other reasons. However, there are some users that you can't delete,

You can't delete the preconfigured built-in users Admin and Default. •

To delete a user,

- 1. On the main menu, go to settings > user
- 2. Locate the user you wanted to delete

| ١          | User management<br>Settings > List of users |              | English~ Alber | t Sauter | □ ×      |
|------------|---------------------------------------------|--------------|----------------|----------|----------|
|            |                                             | Search by    | y key          |          |          |
| ିର         |                                             | Active users |                |          | ج<br>Add |
|            | First name<br>Reger<br>List name<br>Ina     |              |                |          |          |
|            | User name User name Albert                  |              |                |          |          |
| Ø          |                                             |              |                |          |          |
| œ          |                                             |              |                |          |          |
|            |                                             |              |                |          |          |
|            |                                             |              |                |          |          |
|            |                                             |              |                |          |          |
| EASY TOUCH |                                             |              |                | Back     |          |

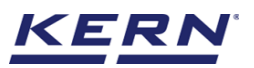

3. Click on the respective user and delete button

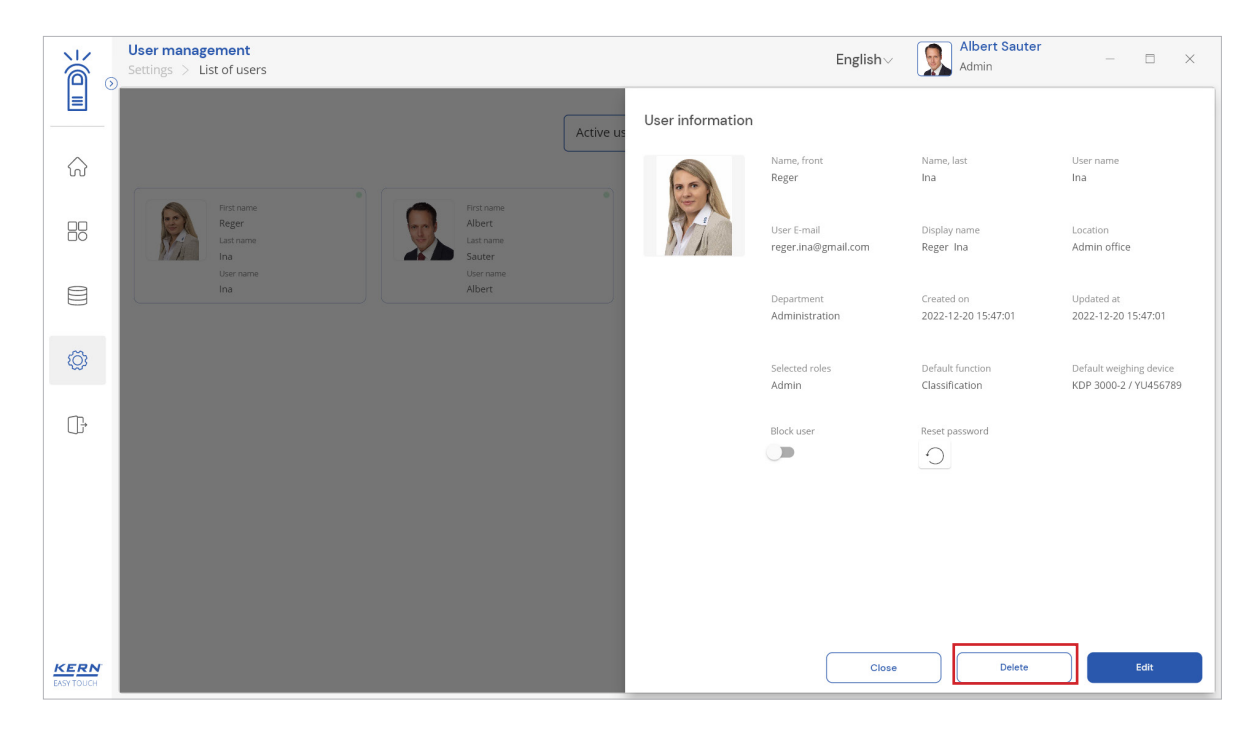

4. Click on the "yes" button, confirming to delete the user.

|                    | User management<br>Settings > List of users                                                                                                    |                | $English_{\mathbf{scale}}$        | Albert Sauter<br>Admin            | - = ×                                            |
|--------------------|----------------------------------------------------------------------------------------------------|----------------|------------------------------------|-----------------------------------|--------------------------------------------------|
|                    | Active us                                                                                                    | er information |                                    |                                   |                                                  |
| ିର                 |                                                                                                    | 0              | Name, front<br>Reger               | Name, last<br>Ina                 | User name<br>Ina                                 |
| 80                 | Reger List name List name | 871            | User E-mail<br>reger.ina@gmail.com | Display name<br>Reger Ina         | Location<br>Admin office                         |
|                    | ाज्य मिंग्रिय प्रकार प्रिंग User information                                                                                                    |                | ment<br>Histration                 | Created on<br>2022-12-20 15:47:01 | Updated at<br>2022-12-20 15:47:01                |
|                    | Are you sure you want to delete                                                                                                    | e this user?   | ed roles                           | Default function                  | Default weighing device<br>KDP 3000-2 / YU456789 |
| œ                  | Yes                                                                                                    | No             | Jser                               | Reset password                    |                                                  |
|                    |                                                                                                    |                |                                    |                                   |                                                  |
|                    |                                                                                                    |                |                                    |                                   |                                                  |
|                    |                                                                                                    |                |                                    |                                   |                                                  |
| KERN<br>EASY TOUCH |                                                                                                    |                | Close                              | Delete                            | Edit                                             |

5. Please note, the deleted user will be found in the inactive state, and you will be able to activate the user whenever required.

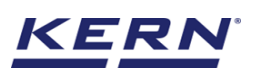

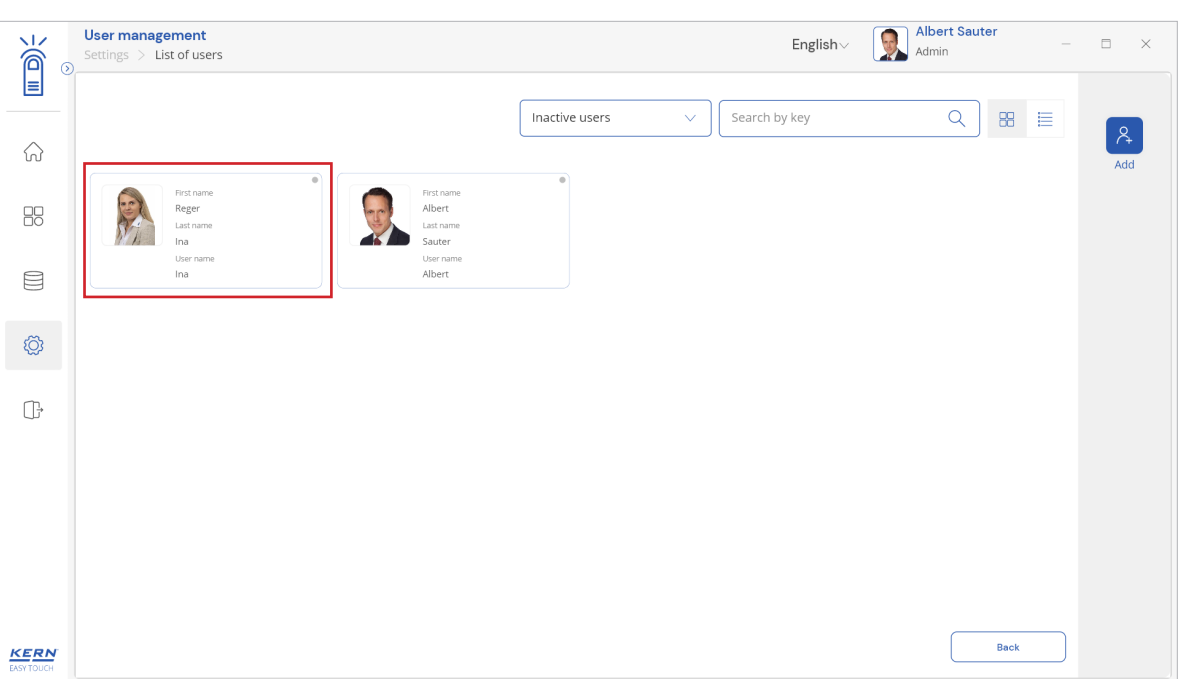

# 4.4 Block user

The admin users might want to block some users for many reasons.

To block the user,

1. Locate the user you wanted to block and enable the block user. The blocked user will not be having the provision to login the Easy Touch unless you unblock them.

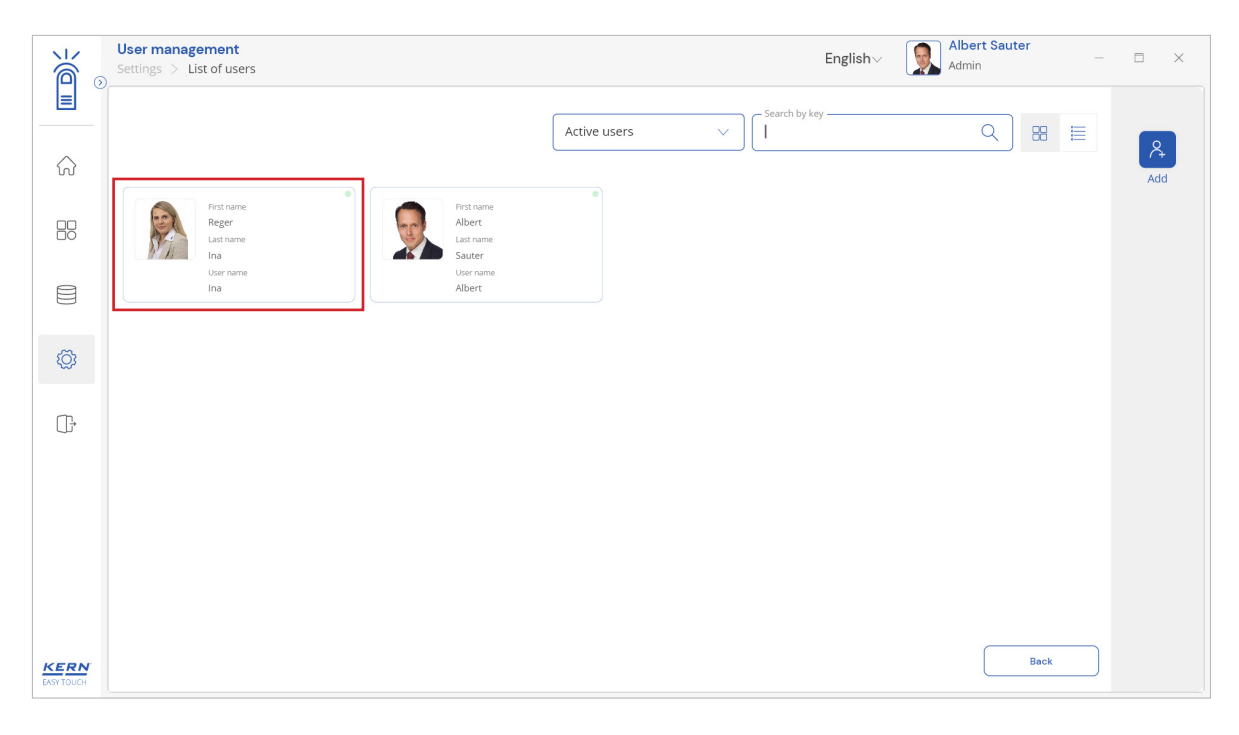

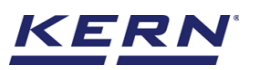

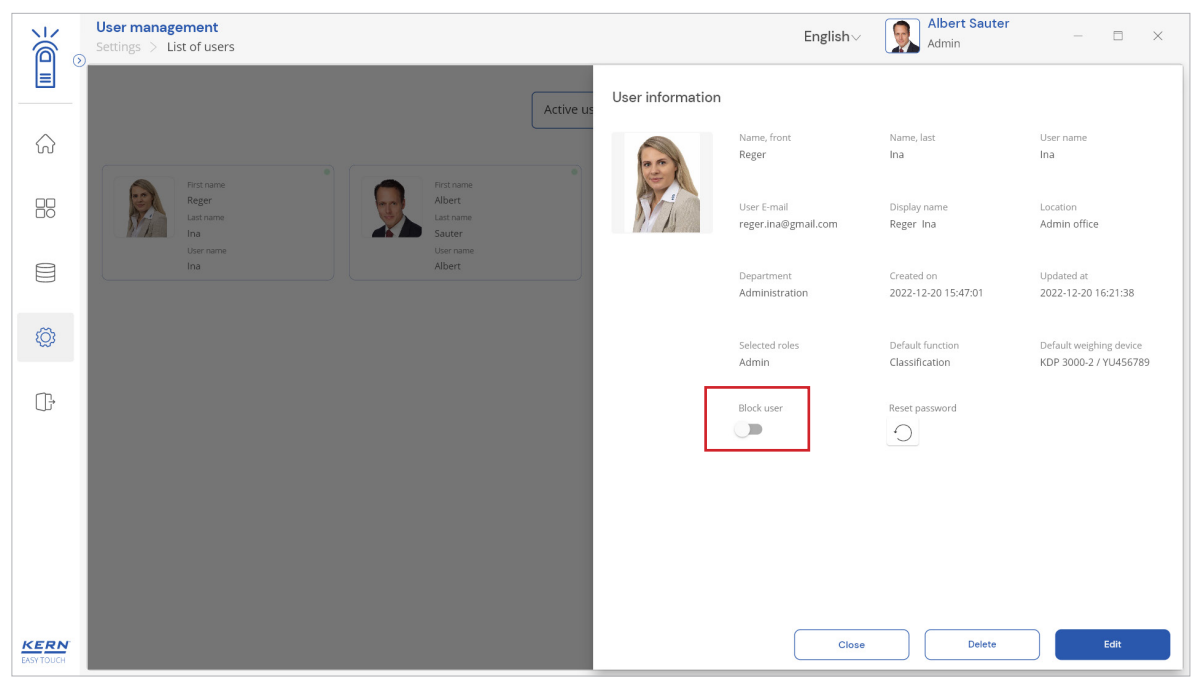

Kindly note, the users with write provision for user management will be having the access to block users.

## 4.5 Reset password

The admin users can reset the password for many some security reasons or owing to any threat.

To reset the password of the user,

1. Locate the user you wanted to rest the password and click on the rest password and the user will be displayed with the OTP.

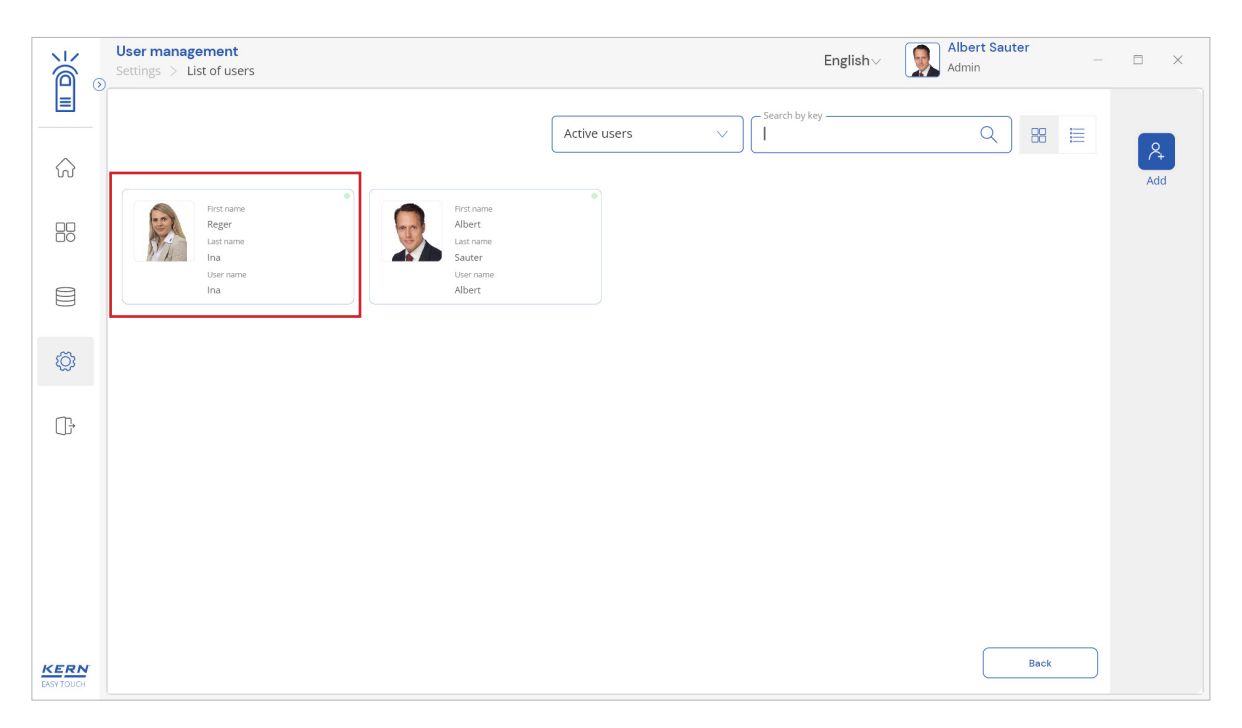

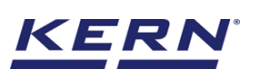

#### KERN & Sohn GmbH

|                    | User management<br>Settings > List of users           |                                                          |                  | English∨                           | Albert Sauter<br>Admin             | - 🗆 ×                                            |
|--------------------|-------------------------------------------------------|----------------------------------------------------------|------------------|------------------------------------|------------------------------------|--------------------------------------------------|
|                    |                                                       | Active us                                                | User information |                                    |                                    |                                                  |
| ନ                  |                                                       | •                                                        | 600              | Name, front<br>Reger               | Name, last<br>Ina                  | User name<br>Ina                                 |
|                    | For traine<br>Reger<br>Last name<br>Ins<br>Use rutare | First name<br>Albert<br>Last name<br>Sauter<br>User name | R.A.             | User E-mail<br>reger.ina@gmail.com | Display name<br>Reger Ina          | Location<br>Admin office                         |
|                    | ina                                                   | Albert                                                   |                  | Department<br>Administration       | Created on<br>2022-12-20 15:47:01  | Updated at 2022-12-20 16:21:38                   |
| Ø                  |                                                       |                                                          |                  | Selected roles<br>Admin            | Default function<br>Classification | Default weighing device<br>KDP 3000-2 / YU456789 |
| ();                |                                                       |                                                          |                  | Block user                         | Reset password                     |                                                  |
| KERN<br>EASY TOUCH |                                                       |                                                          |                  | Close                              | Deiete                             | Edit                                             |

• Admin users can share the OTP to the respective user and the respective user can change the password using the OTP and can login to the system with the new password.

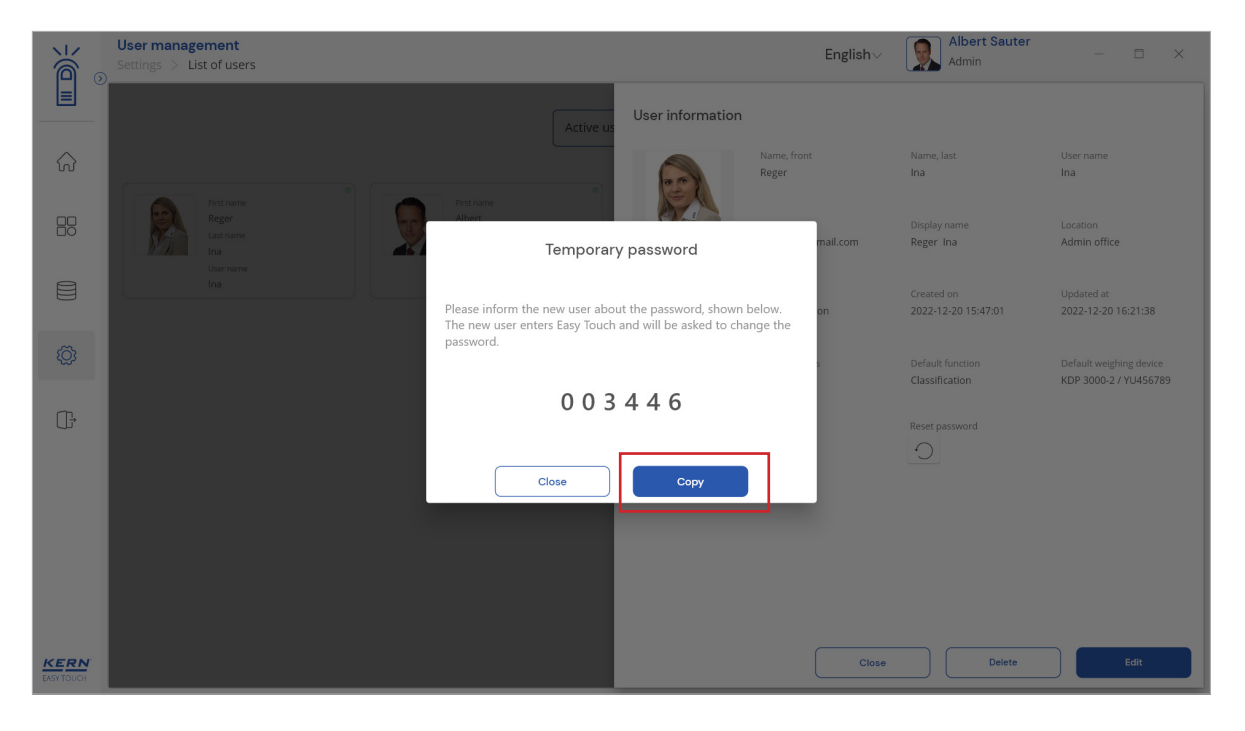

The end